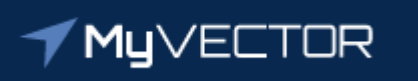

# Talent Marketplace

Your journey starts here

Billet Owner Guide: Advertise a Position

## **TERMINOLOGY DEFINITIONS**

<u>Assignment Team</u> – The office responsible for position management, such as the MPF, RIO/Det, ARPC/DPAA, HAF/REG

<u>Billet Owner</u> – Often referred to as Hiring Official, Hiring Authority, Position Owner or other delegated hiring representative

<u>Nominative</u> – Turning this option on will not allow the volunteer to apply for any other position until a fill has been selected and the hiring process has been completed

<u>**Requisition**</u> – This is the position advertisement

Step 1 – Using Google Chrome or latest version of Microsoft Edge, login to MyVector at https://myVector.us.af.mil/

Or: Use the AF Portal <u>https://www.my.af.mil/</u> and type "MyVector" in top right search box.

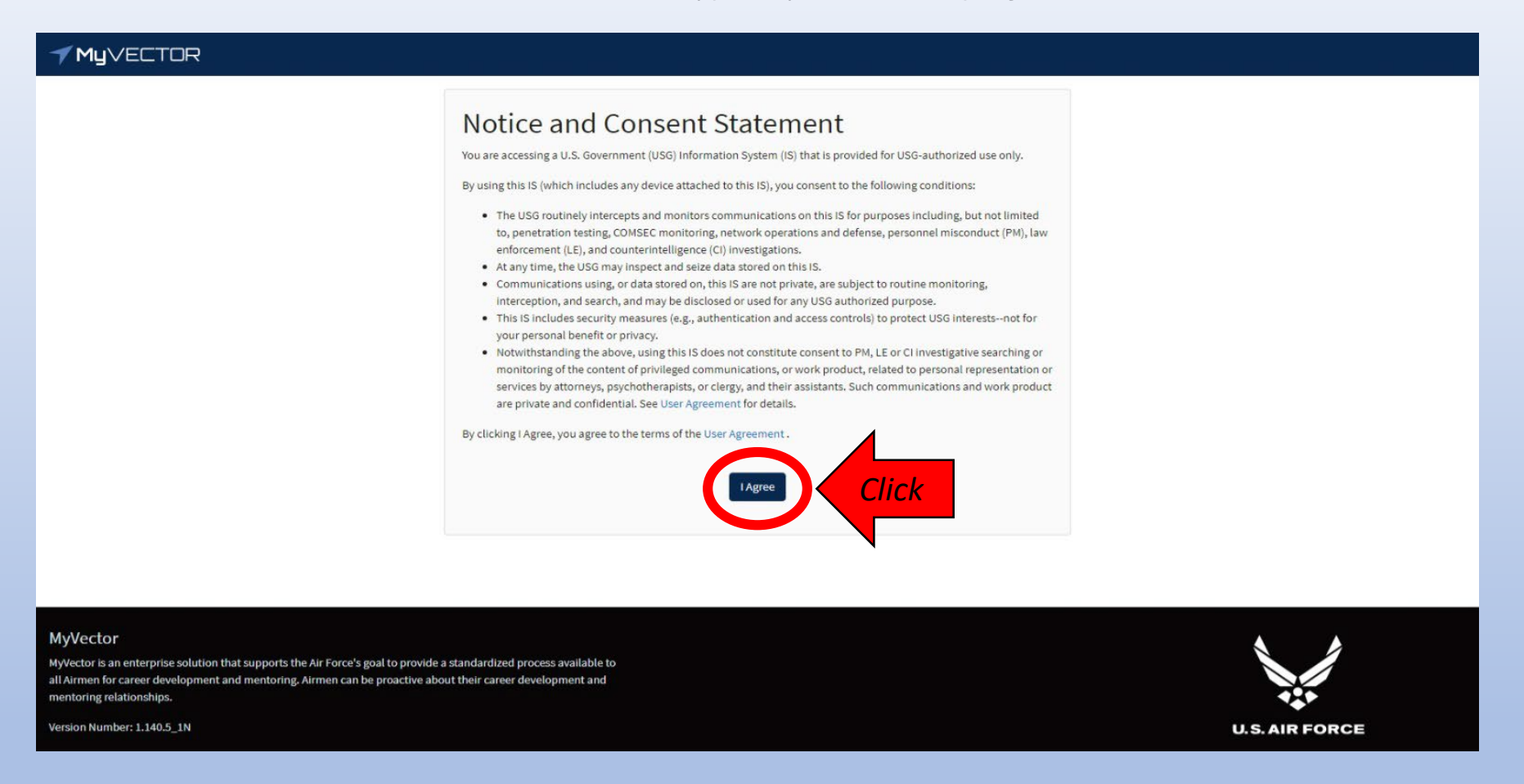

\*\*\*See "How to Login to Talent Marketplace" guide for further help, if needed \*\*\*

#### Step 2 – Click the "Begin" button in the "Billet Owner" tile

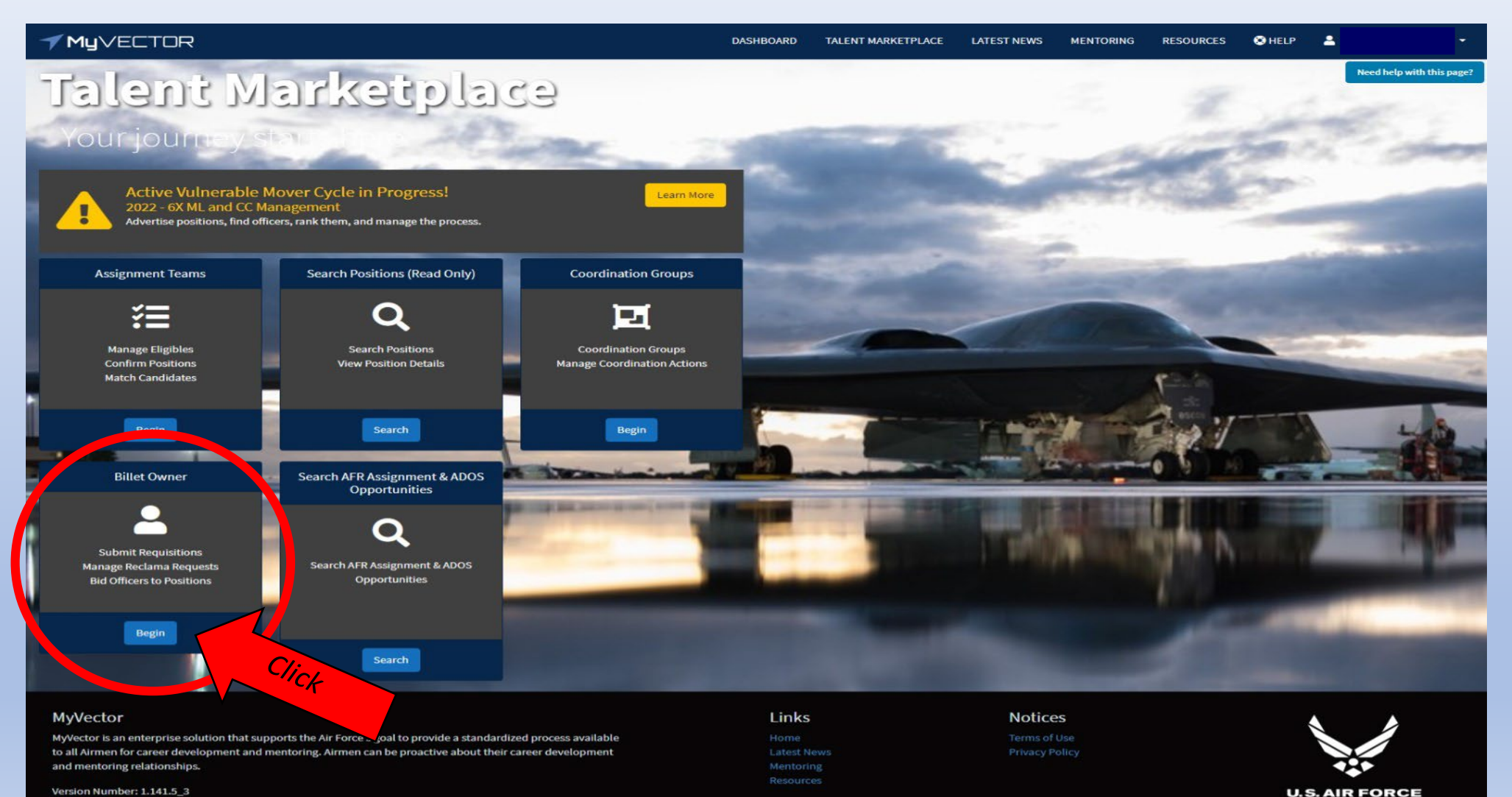

Version Number: 1.141.5\_3

#### Step 3 – Click the "Position" tile to view your vacant position and prepare to advertise

| <b>✓ My</b> ∨ECTOR                                             |                         |               | DASHBOARD                                                                                                    | TALENT MARKETPLACE | LATEST NEWS | MENTORING                                       | RESOURCES | ⊗ HELP | 2 | <b>.</b>                  |
|----------------------------------------------------------------|-------------------------|---------------|----------------------------------------------------------------------------------------------------|--------------------|-------------|-------------------------------------------------|-----------|--------|---|---------------------------|
| MUVECTOR<br>Billet Owner<br>Talent Marketplace / Billet Owner- | Positions<br>1 Position | (me)<br>Click | The number of<br>positions reflected<br>will show the number<br>of positions you have<br>assigned to you to<br>advertise | TALENT MARKETPLACE | LATEST NEWS | MENTORING<br>My Ag<br>Agent<br>rt typing a namé | gents     | HELP   |   | Need help with this page? |
|                                                                |                         |               |                                                                                                    |                    |             |                                                 |           |        |   |                           |

#### MyVector

MyVector is an enterprise solution that supports the Air Force's goal to provide a standardized process available to all Airmen for career development and mentoring. Airmen can be proactive about their career development and mentoring relationships. Links Home Latest News Mentoring Resources

Notices Terms of Use

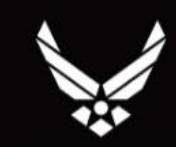

**U.S. AIR FORCE** 

Version Number: 1.141.5\_3

### Step 4 – Click blue hyperlink position number to open advertisement screen

| Talent Marketplace / Billet Owner Dashboard / Manage Positions                                                                                                    |                                                                                                    |                                                                    |                                                                          |                                                                         |                                                                                                    |  |  |
|----------------------------------------------------------------------------------------------------|----------------------------------------------------------------------------------------------------|--------------------------------------------------------------------|--------------------------------------------------------------------------|-------------------------------------------------------------------------|----------------------------------------------------------------------------------------------------|--|--|
| If you are viewing positions on behalf of another Billet Owner as an agent. You will only be able to see and act upon positions that Billet Owner is the Primary Billet Owner of. |                                                                                                    |                                                                    |                                                                          |                                                                         |                                                                                                    |  |  |
| Select one or multiple rows and right click to see available options.                                                                                                    |                                                                                                    |                                                                    |                                                                          |                                                                         |                                                                                                    |  |  |
| Q. Search PSN + 17 Vilter                                                                                                    |                                                                                                    |                                                                    |                                                                          |                                                                         |                                                                                                    |  |  |
| H A 1 > H 10 V items per page                                                                                                    |                                                                                                    |                                                                    |                                                                          |                                                                         | 1 - 4 of 4 items                                                                                   |  |  |
| 0M0812014<br>TEST - Team Fra                                                                                                    | Career Field<br>2G0X1<br>Location<br>DATA MASKED<br>SIT<br>N/A<br>Effective Date<br>01 Oct 2019<br>Projected Position Changes<br>None | AFSC<br>2G091<br>Incumbent<br>N/A<br>Tier<br>N/A                   | Auth Rank<br>SMSgt<br>MGMT Level<br>OM - AFR<br>Restricted Access<br>N/A | PAS Code<br>MA3DFX55<br>AT Desk<br>RIO/Det 5 Enlisted<br>Vectors<br>N/A | Organization<br>**** MASKED MASKED<br>Owner<br>Lt Col Lee, Stan<br>MNT<br>X0000C - Funded          |  |  |
| 0M0838414<br>TEST ONLY - DO NOT APLLY                                                                                                    | Career Field<br>3F0X1<br>Location<br>OSAN AB<br>SIT<br>N/A<br>Effective Date<br>15 Jan 2019<br>Projected Position Changes<br>None     | AFSC<br>3F071<br>Incumbent<br>SSgt Romanov, Natasha<br>Tier<br>N/A | Auth Rank<br>TSgt<br>MGMT Level<br>OM - AFR<br>Restricted Access<br>N/A  | PAS Code<br>OPORF31V<br>AT Desk<br>RIO/Det 5 Enlisted<br>Vectors<br>N/A | Organization<br>0051 FORCE SUPPORT SQUADRON<br>Owner<br>Lt Col Lee, Stan<br>MNT<br>X0000X - Funded |  |  |

## **Step 5** – Position screen is the default view, all information other than the Duty Title & Office Sym Description is pulled from the UMD.

- Duty Title Duty Title of position, must follow appropriate guidelines and policies
- For any questions, please contact your Assignment Team

| Update this Position                                                                     |                  |                                      |                      |                                       |                               |                    |  |  |
|------------------------------------------------------------------------------------------|------------------|--------------------------------------|----------------------|---------------------------------------|-------------------------------|--------------------|--|--|
| Talent Marketplace / Assignment Team Desk Dashboard / Manage Positions / Update Position |                  |                                      |                      |                                       |                               |                    |  |  |
| Position                                                                                 | Billet Owner     | Assigned People                      | Matches              | Requisitions                          | Position Changes              |                    |  |  |
| Assignment Office Use                                                                    |                  |                                      |                      |                                       | + Request as AFR Assignment & | ADOS Opportunities |  |  |
| Assignment Team                                                                          | Management Level | Pseudo 8                             | Commander Position 🕕 |                                       |                               |                    |  |  |
| 10AF Enlisted - AGR Mgmt                                                                 | • OM - AFR       | No                                   | No                   |                                       |                               |                    |  |  |
| ТДУ от туре                                                                              |                  |                                      |                      |                                       |                               |                    |  |  |
| NoSelect a TDY Type                                                                      | *                |                                      |                      |                                       |                               |                    |  |  |
| Position Data                                                                            |                  |                                      |                      |                                       |                               |                    |  |  |
| AF Position Number *                                                                     |                  | Duty Title *Required for requisition |                      | Authorized Rank *                     |                               |                    |  |  |
| 0M0703655                                                                                |                  |                                      |                      | MSgt                                  |                               | •                  |  |  |
| Tier Category                                                                            |                  | Position Level                       |                      | Component                             |                               |                    |  |  |
| Select a Tier Category                                                                   |                  | OF - OFFICE                          | •                    | Reserve                               |                               | •                  |  |  |
| Air Force Specialty Code (AFSC)                                                          |                  |                                      |                      |                                       |                               |                    |  |  |
| Prefix                                                                                   |                  | Career Field *                       |                      | Skill Level *                         | Suffix                        |                    |  |  |
| Select an AFSC Prefix                                                                    |                  | ▼ 1C0X2                              | •                    | 7                                     |                               |                    |  |  |
| Location Data                                                                            |                  |                                      |                      |                                       |                               |                    |  |  |
| PAS Code* 1                                                                              | 11-14 #          | Unit Loud                            |                      | Location *                            |                               |                    |  |  |
| R60MF43L                                                                                 | 0000             | OFFICE                               | ANG/AFR TEST         | TUCSON INTL - AZ, US                  |                               | *                  |  |  |
| Office Symbol ()                                                                         |                  | Office Symbol Description ()         |                      | Vectors                               |                               |                    |  |  |
| DOT                                                                                      |                  |                                      |                      | Start typing to see a list of vectors |                               |                    |  |  |
|                                                                                          |                  |                                      |                      |                                       |                               |                    |  |  |

### Step 5b – Verify "Other Data" information

- Is the Billet Owner Allowed to Requisition? <u>This toggle should be sent to "YES</u>", if it says "NO" contact your Assignment Team.
- Nominative "No" allows the volunteer to apply for multiple positions. "Yes" will restrict the volunteer applying for this position only.

#### \*\*Position Information\*\*

- API and MWS fed from the UMD, as applicable
- JDAL Number/Joint Duty Code applicable for JDAL billets, contact ARPC/DPAFJ for any questions
  - JDAL Lock/JDC Lock if this is "Yes" it protects the JDAL Number from being auto-updated with any MPES changes
- Special Interest Team populated for position that require a SIT coord for requisitions and bids
- Tour Type currently only for identifying CONUS/OS tours
- RIC from the UMD and identifies the position status identifier
- Functional Category from the UMD and further identifies position
- Position Type long text of position status
- CRK3 from the UMD and may identify if the position is Key, Command or Joint
- MNT from the UMD and reflects funding

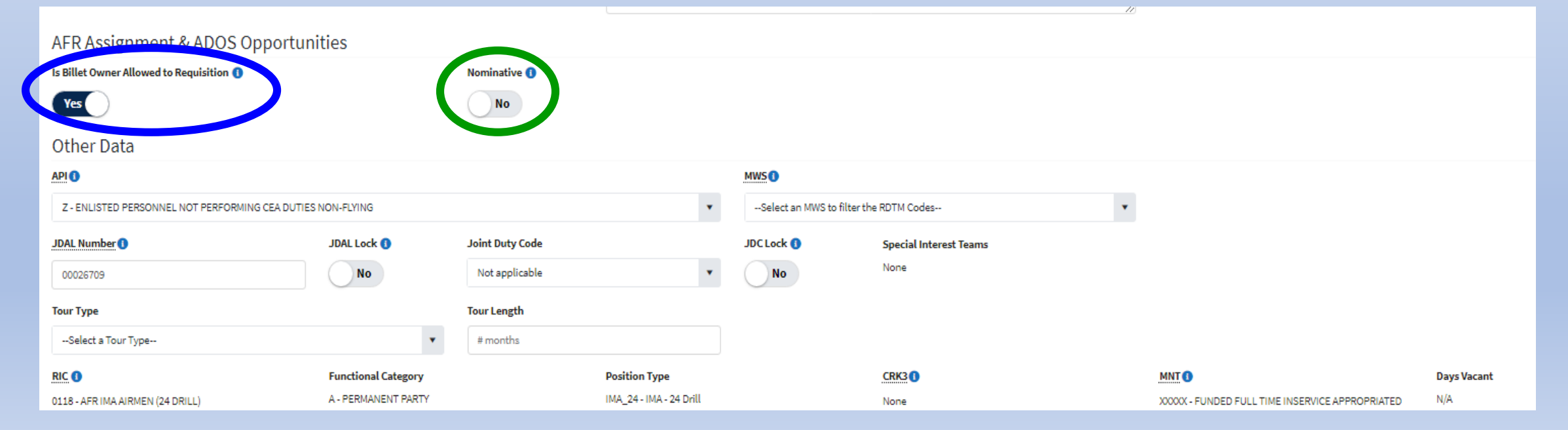

Step 5c – Complete "Qualifications" section

- Education Requirement To reflect a mandatory requirement for the position
- Education Specialty To reflect a mandatory requirement for the position
   \*Default is "High School Eq" ensure officer positions reflect a higher degree as required by AFOCD
- Security Clearance Secret (SAR 6) select National Agency Checks Local Agency Checks Credit (NACLC-Military)
  - Top Secret (SAR 5) select Single Scope Background Inv (SSBI)
- Desirable Skills Right click in box to see drop-down. If the desired skill isn't listed, type skill and click the symbol + on the right to add. Must be a minimum of four characters to "add".
- Special Experience Identifiers Type alpha-numeric code and click the + on the right to add
- Mandatory Qualifications Qualifications required to perform the mission, for example: Green Belt certification, military working dog experience

| Qualifications           |                           | 1                                  |
|--------------------------|---------------------------|------------------------------------|
| Education Requirement    | Education Specialty       | Security Clearance                 |
| High School Eq           | ▼Select an Ed Specialty ▼ | Select a Security Clearance        |
| Desirable Skills         | **Type slowly**           | Special Experience Identifiers     |
| Mandatory fill field     |                           | Start typing to see a list of SEIs |
| Mandatory Qualifications | 2500 character max        |                                    |
| B I U Format             |                           |                                    |
| Mandatory fill field     |                           |                                    |
|                          |                           |                                    |

Note 1: Contact your Assignment Team with any questions regarding appropriate qualifications

Note 2: To copy and paste, please use plain text – using rich text and some special characters, like an ampersand (&) can result in a database error

#### Step 5d – Complete "Details" section

- TDY Forecast To reflect frequency, for example: Routine TDYs for IG support, Infrequent travel
- Job Description To reflect the position duties, for example: This position directly supports 200 assigned personnel...
- Work Environment Examples: Flexible telework schedule, high-ops tempo. Can also include POC to contact with specific position questions.

| Details<br>TDY Forecast         | 2500 character max        |                                                                                                    |               |                 |
|---------------------------------|---------------------------|----------------------------------------------------------------------------------------------------|---------------|-----------------|
| B I U Format                    |                           |                                                                                                    |               |                 |
| Mandatory fill field            |                           |                                                                                                    |               |                 |
| Job Description<br>B I U Format | 2500 character max \equiv |                                                                                                    |               |                 |
| Mandatory fill field            |                           |                                                                                                    |               |                 |
| Work Environment                | 2500 character max        | · III · III |               |                 |
| Mandatory fill field            |                           |                                                                                                    |               |                 |
|                                 |                           |                                                                                                    |               |                 |
|                                 |                           |                                                                                                    | Click to save | Update Position |

*Note 1*: Contact your Assignment Team with any questions regarding appropriate comments

Note 2: To copy and paste, please use plain text – using rich text and some special characters, like an ampersand (&) can result in a database error

## Step 6 – Update (Save ) position information

| TDY Forecast                          |                                  |
|---------------------------------------|----------------------------------|
| B I U Paragraph ▼ ≣ ≅ ≅ ≣ ⋮≡ ⋮≡ ፤≣ ⊡  |                                  |
| TEST                                  |                                  |
| Job Description                       |                                  |
| B I U Paragraph ▼ ≣ ≅ ≡ ≣ ≣ ⊡ ⊡       |                                  |
| TEST                                  |                                  |
| Work Environment                      |                                  |
| B I U Paragraph ▼ ≣ ≅ ≅ ≣ ≟≣ ½≣ ½≣ √≣ |                                  |
| TEST                                  | Click to save                    |
|                                       |                                  |
|                                       | V Position successfully updated. |

Step 7 – Submit advertisement to Assignment Team for review and release \*\*IMPORTANT\*\* Close out dates are at 2359 Coordinated Universal Time (UTC)/1959 Eastern Standard Time (EST) Note: Contact your Assignment Team for questions on close out dates.

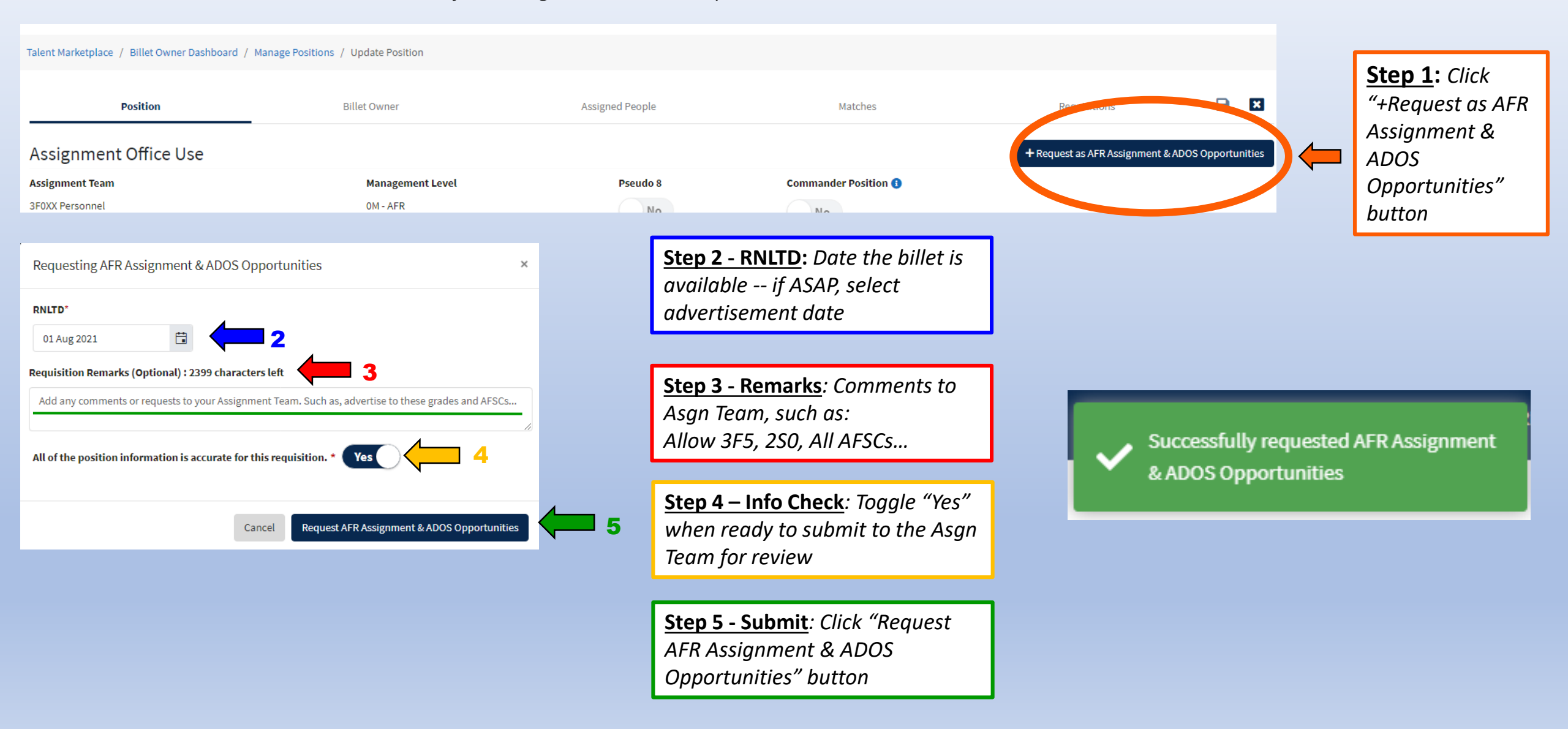

## FREQUENTLY ASKED QUESTIONS

#### Will I receive an email when a position is ready to advertise? •

• Yes. You will receive a system generated email at the end of the day, as well as a notification on your MyVector dashboard.

#### • I am the primary Billet Owner, am I able to assign other Billet Owners?

- Yes. The Primary Billet Owner will be the only person listed in the advertisement details for the field to view and contact. It is not recommended In the finally blief owner will be the <u>only person instea in the advertisement details for the field to view and contact</u>. It is not recommended to add a Senior Level hiring authority as a Primary Billet Owner until after the ad has closed.
  Multiple (alternate) Billet Owners may be added, such as the approval authority, or other members of the Assignment Team.
  All assigned Billet Owners have the same system rights as the Primary and will be able to create or edit the ad, as well as see all the applications
- once available.
- Billet Owner guide is available for more details
- Can a volunteer apply for the same position more than once? •
  - No. If the applicant must make corrections, they are required to *Withdraw* the application and submit the corrected version.
- I have specific instructions for the Assignment Team for the advertisement, how do I let them know?
  - When Requesting the AFR Assignment, please use the "Requisition Remarks" block to communicate with your Assignment Team. Examples:
    "Please advertise to all AFSCs"
    "Please advertise to these AFSCs in addition to the position AFSC: 1N2, 1N4, 1N8"
    "Please advertise to these Officer grades in addition to the position grade: O-3 and O-5"
    Note: Enlisted E-8 and below positions are advertised 1 up and 1 down, per AFI 36-2110.
- I am receiving a system error when I try to view or submit an advertisement, who do I contact?
  - Please submit a trouble ticket in MyVector > Help > Submit Support Ticket
- A volunteer contacted me and said they submitted an application by close-out date listed, however they received an error that the ad had already closed? •
  - The close-out window is set as 2359 Universal Coordinated Time (UTC). https://timeanddate.com